## YOUR TOOL FOR TRACKING MONITORING DATA OVER TIME

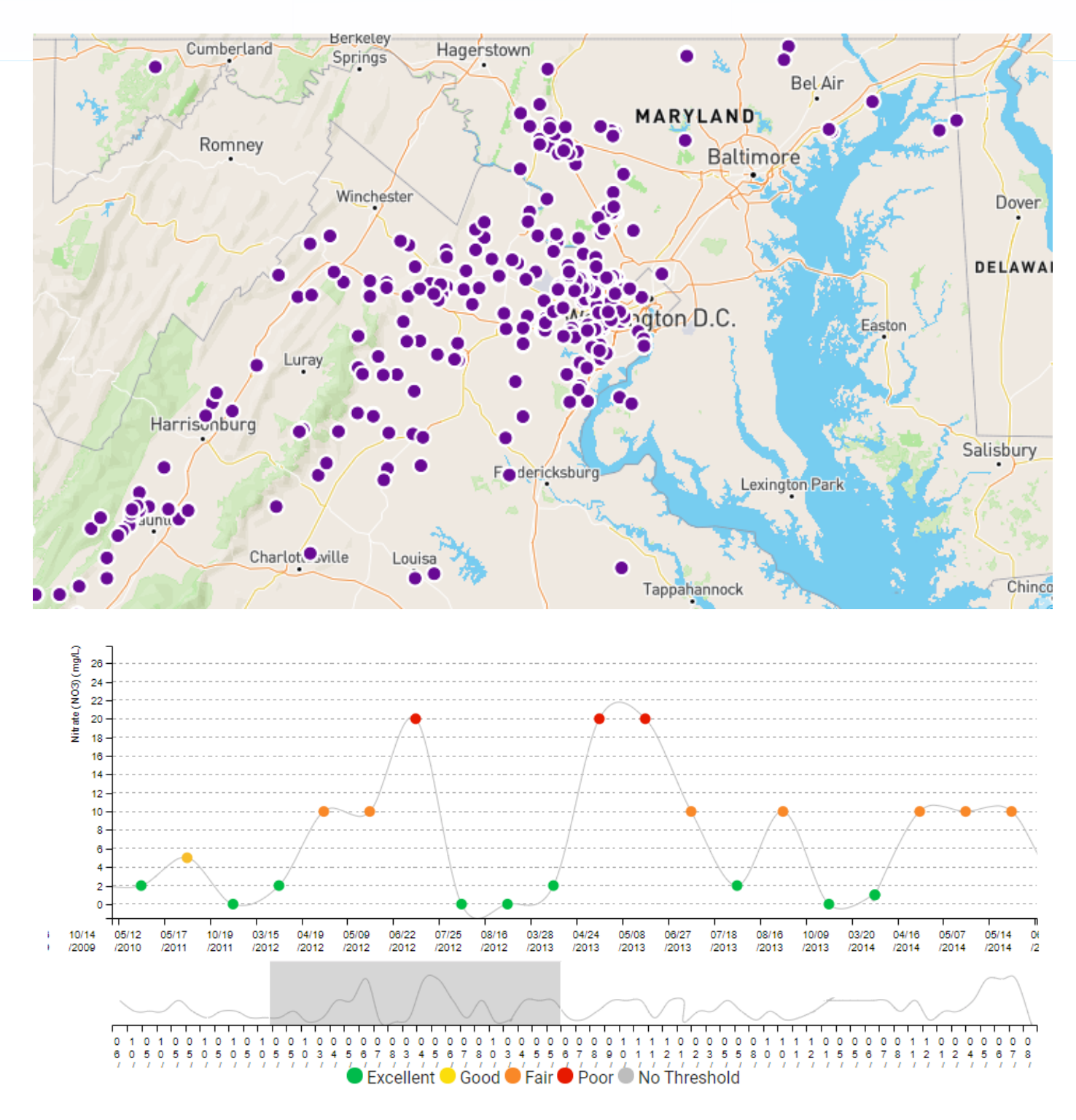

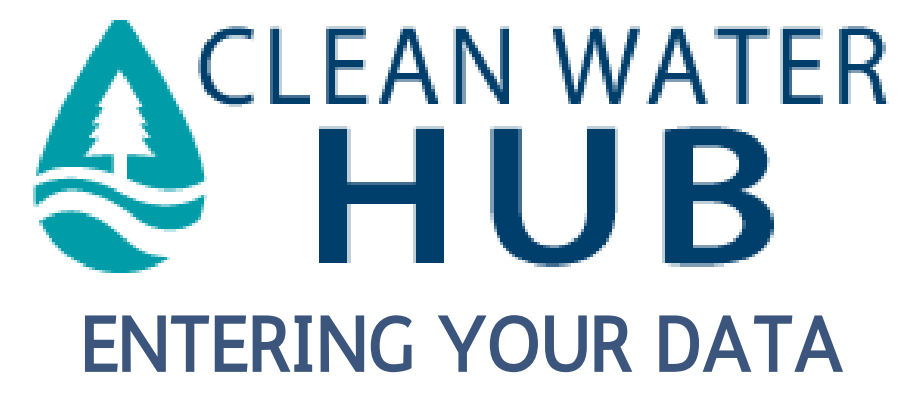

- 1. Visit www.cleanwaterhub.org.
- 2. **Create a User Account.** Click "Sign-Up" in the top right corner. Enter the required information. For organization, make sure to enter the name of your high school. They are already entered into the system and should pop up for you. If they are not entered, email sos@iwla.org to set up your organization.
- 3. Enter Your Data. This is a two step process initially:
  - **Create a Site**: Click on "My Sites" in the upper right corner of the Hub, and click "Create a New Site." Enter the information needed, and ensure the pin is in the correct spot on the map.
  - Create a Reading: Once the site is created, within the site page there will be a drop down menu that says "Create a Reading." Click on that, and select "Create a New SOS Chemical Reading." From there, you can enter all the information about the monitoring that took place (monitoring parameters that were not completed can be left blank).
- 4. **Keep Monitoring**: When you go back to the same site to monitor again, a new site will not have to be created - the data can simply be entered to the same site so you can see trends over time!
- 5. **See what others are doing**: By clicking "Community" in the top right corner, you can zoom in on the map and see what others are monitoring in your region!
- 6. Need Help?: The "Help" tab in the upper right hand corner will guide you in the right direction!

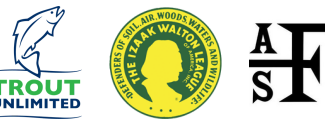